# **3xLOGIC**

## **Server Recovery User Guide**

## **BEFORE YOU BEGIN**

These instructions apply to units that contain the following wallpaper in the 3xLOGIC Recovery Environment.

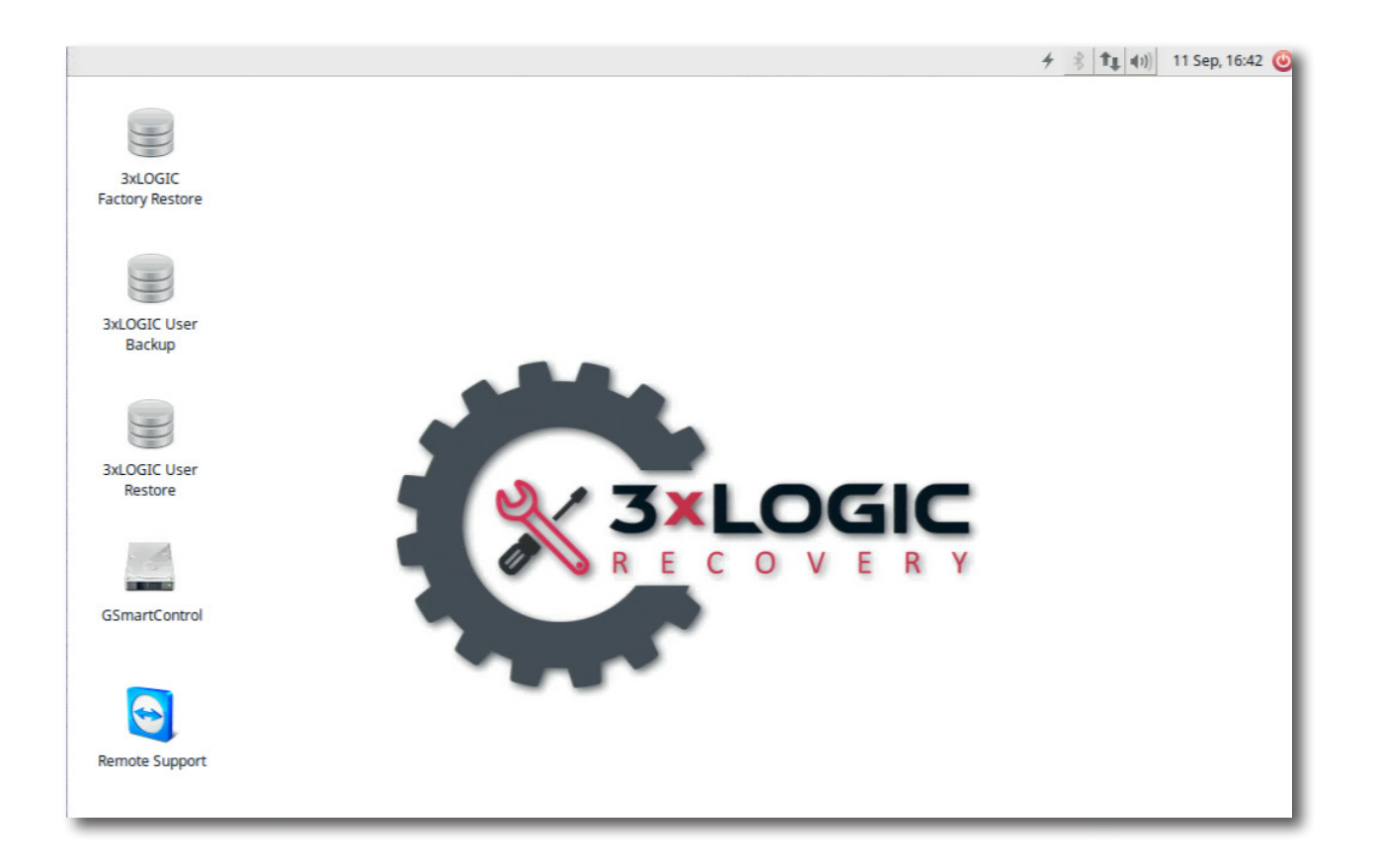

Within the 3xLOGIC Recovery Environment you can:

- Restore the 3xLOGIC Factory Image
- Create a User Backup
- Restore a User Backup
- Use the GSmartControl Hard Drive Test Utility to Verify the Integrity of a Drive
- Launch the Remote Support Tool for Factory Restore Assistance

## **3×LOGIC**

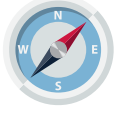

You are in the 3xLOGIC Recovery Boot Partition.

Press F12 during the bootup cycle and choose UBUNTU from the Boot Menu Options.

The 3xLOGIC Recovery Environment is built on the Ubuntu Operating System. It's in this environment that specific tasks involving the primary boot partition can be run.

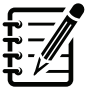

HELPFUL HINT

Although the Restore to Factory Image option does not affect data or failover partitions, it will be necessary after the factory restore process is complete, to boot back into Windows, and run the database utility to reindex recorded footage and it may be necessary to change the Windows Time Zone.

Any folders or files added to C:\ will be lost during this recovery.

It may also be necessary to reapply anything that was not part of the original Factory Image. These include additional licenses, some 3xLOGIC settings and add cameras, users, etc.

REMEMBER

Once the process is successfully completed, the system will shut down. You will have to manually power the system on to begin recording again.

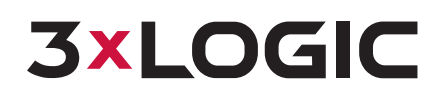

### 1.0 Restoring the System to the 3xLOGIC Factory Image

The recovery process only restores the core Windows partitions and any data contained on those drives will be restored to the original original factory state, including all software licenses. Data contained on the Exports, Failover, and Data partitions will not be effected.

- 1. Boot to the 3xLOGIC Recovery environment by pressing **F12** during the boot cycle. **Choose UBUNTU** from the boot options menu.
- 2. Double Click the desktop icon labeled **3xLOGIC Factory Restore**.
- 3. Type the letter **Y** to continue or **N** to cancel then press the **Ente**r key.
- 4. You'll be prompted a 2nd time to confirm that you wish to perform a restore. **Press Y again** and press the **Enter** key.

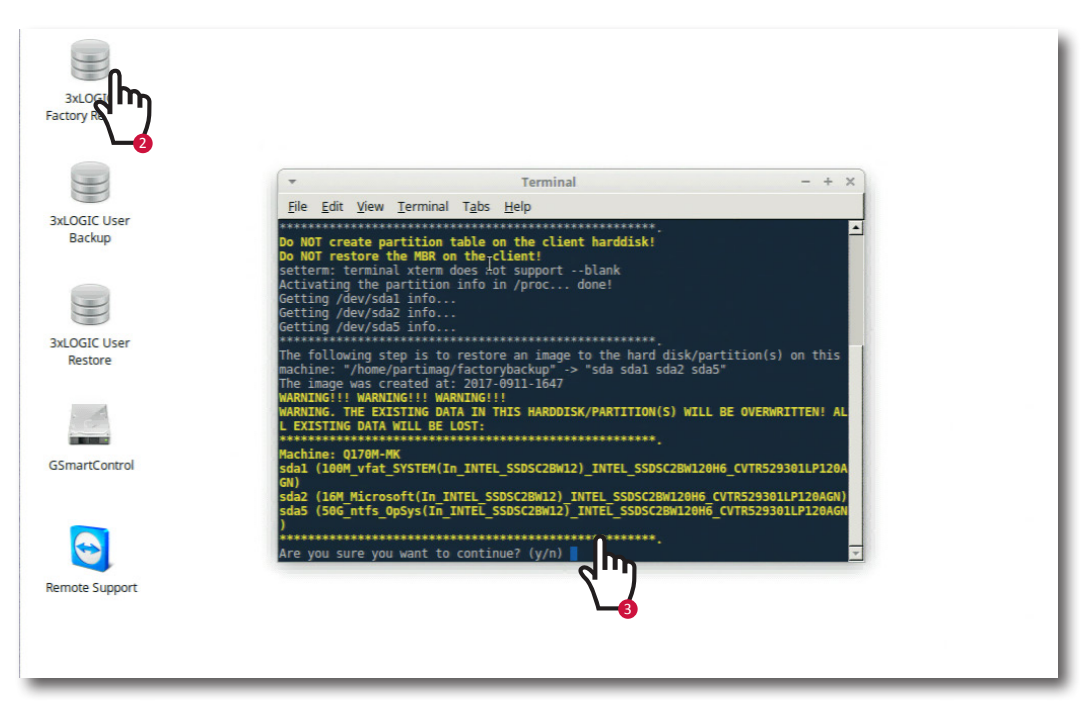

5. Once the recovery process completes the system will power off and is fully restored to the Factory backup state. **Power the system back to on**.

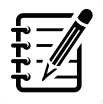

HELPFUL HINT

3xLOGIC recommends that you create a User Backup after the system has been completely configured. This backup will include all server settings.

You can only make one (1) user backup. Any sequental user backup will overwrite the previous.

This method DOES NOT alter the 3xLOGIC Factory Image. This image will remain intact for use at a later date if needed.

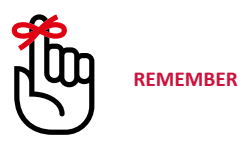

Once the process is successfully completed, the system will shut down. You will have to manually power the system on to begin recording again.

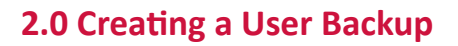

This process makes a complete backup of the current state of the operating system drive and is useful to create a backup of the server in a configured state.

1. Boot to the 3xLOGIC Recovery environment by pressing **F12** during the boot cycle. **Choose UBUNTU** from the boot options menu.

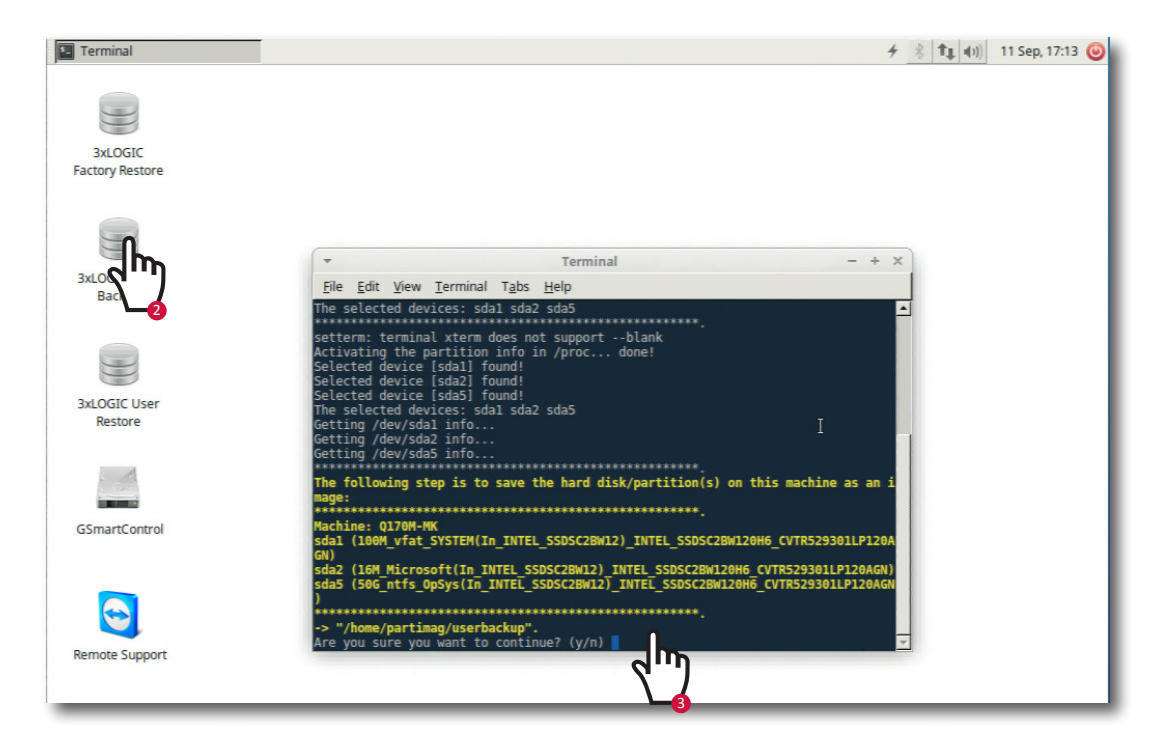

- 2. Double Click the desktop icon labeled **3xLOGIC User Backup**.
- 3. Type the letter **Y** to continue or **N** to cancel and press the **Enter** key.
- 4. Once the backup process completes the system will power off.

The user backup is stored on the first data drive in the partition labeled IMAGE01. If you desire to save the user image to an external drive, other than our default location, then please contact a 3xLOGIC Support Representative.

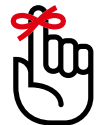

REMEMBER

3xLOGIC Technical Support is available via email at helpdesk@3xlogic.com, or via phone at 1.877.395.6442

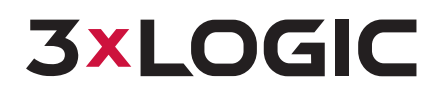

#### G 180013-2 Server Recovery User Guide | 3xLOGIC RECOVERY ENVIRONMENT

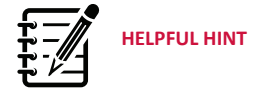

Before you can restore to a User Backup State, you must have created a User Backup.

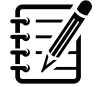

Although the Restore to a user Backup option does not affect data or failover partitions, it will be necessary after the factory restore process is complete, to boot back into Windows, and run the database utility to reindex recorded footage.

HELPFUL HINT

Any folders or files added to C:\ added after a User Backup is created will be lost.

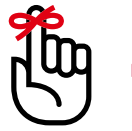

## REMEMBER

Once the process is successfully completed, the system will shutdown. You will have to manually power the system on to begin recording again.

## 3.0 Restoring a User Backup

This process will overwrite any data contained on the core Windows partitions to the state of when the user backup was captured. Data contained on the Exports, Failover, and Data partitions will not be effected.

- 1. Boot to the 3xLOGIC Recovery environment by **pressing F12** during the boot cycle. **Choose UBUNTU** from the boot options menu.
- 2. Double Click the desktop icon labeled **3xLOGIC User Restore**.
- 3. Type the letter Y to continue or N to cancel and press the Enter key
- 4. You'll be prompted a 2nd time to confirm that you wish to perform a restore. **Press Y again and then press the Enter key**.

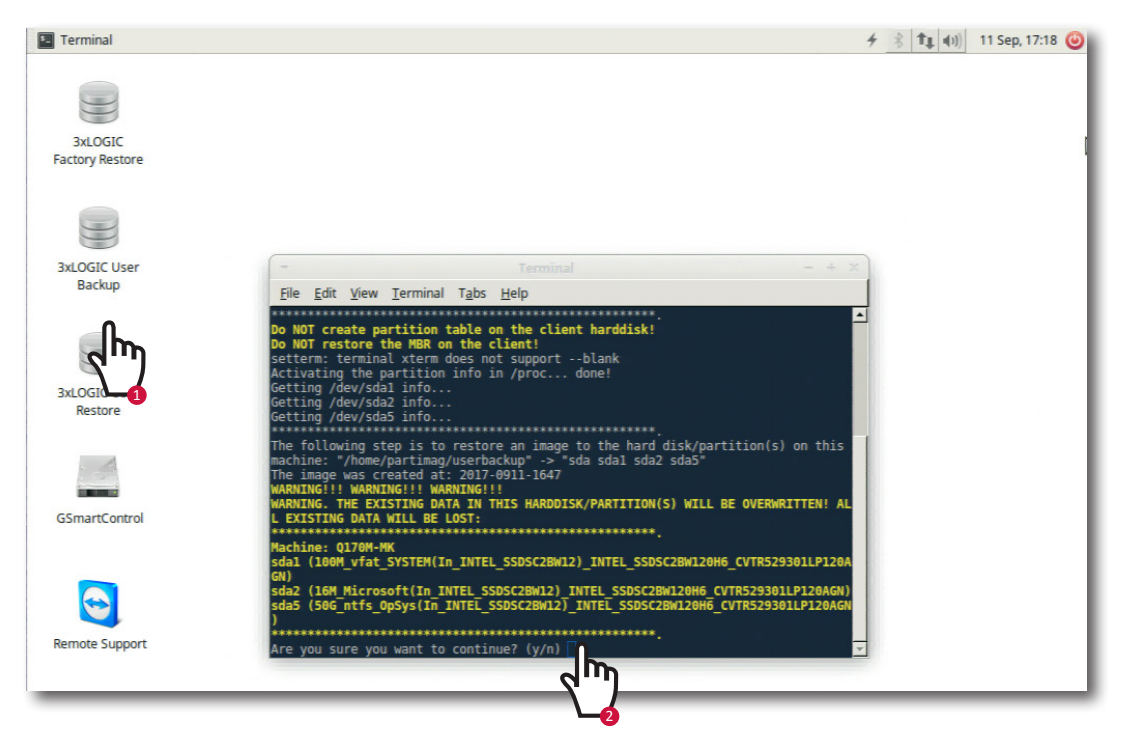

5. Once the recovery process completes the system will power off and is fully restored to the user backup state. **Power the system back to on**.

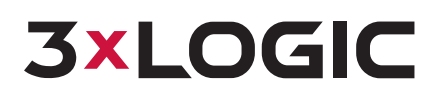

#### G 180013-2 Server Recovery User Guide | 3xLOGIC RECOVERY ENVIRONMENT

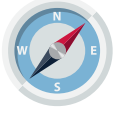

You are in the 3xLOGIC Disaster Recovery USB.

Press F12 during the bootup cycle and choose UEFI "USB" from the Boot Menu Options.

The 3xLOGIC Disaster Recovery Environment is built on the Ubuntu Operating System. It's in this environment that specific tasks involving the primary boot partition can be run.

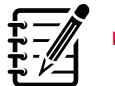

HELPFUL HINT

Although the Restore to Factory Image option does not affect data or failover partitions, it will be necessary after the factory restore process is complete, to boot back into Windows, and run the database utility to reindex recorded footage and it may be necessary to change the Windows Time Zone.

It may be necessary to reapply anything that was not part of the original Factory Image. These include additional licenses, specific settings and add devices, users, etc.

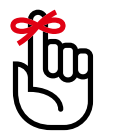

REMEMBER

Once the process is successfully completed, the system will shutdown. You will have to manually power the system on to begin recording again.

## **3×LOGIC**

### **4.0 Performing a Disaster Recovery**

- 1. Press F12 continually at boot to enter the boot menu.
- 2. Choose the option labeled **UEFI: "USB"** 
  - Note: This varies based on what USB drive supplier we are currently using, it may say PNY or SANDISK, or be a generic USB flash device.
- 3. Once booted choose the option for 3xLOGIC Disaster Recovery. This recovery is only to be used in the case of operating system drive replacement ONLY. In all other cases use of the on-board recovery tools is recommended. This will delete all data on the operating system hard drive installed in the system.

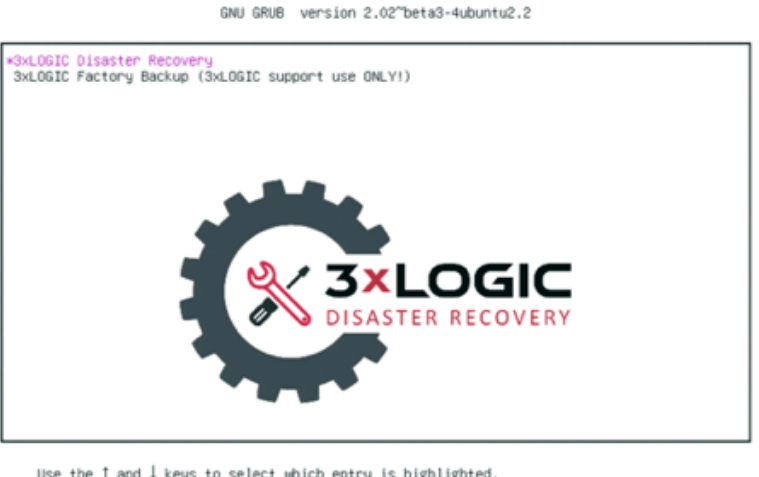

Use the ↑ and ↓ keys to select which entry is highlighted. Fress enter to boot the selected OS, `e' to edit the commands before booting or `c' for a command-line. ESC to return previous menu. Phere Support 007/0354442 er:10201045-1362 ↓ End Support befork@PhereLater.

- 4. User will be asked to continue twice. Must choose Y and press Enter at both prompts.
- 5. Process is automated after this. Once the backup is complete the system will power off and be back in the factory default shipping state.
- 6. This recovery also restores the on-board recovery environment and copies the original factory backup onto the correct partition.

| Setting the TERM as linux                                                                                                    |                                                                             |
|----------------------------------------------------------------------------------------------------|-----------------------------------------------------------------------------|
| Starting /usr/sbin/ocs-sr at                                                                                                    | 2017-10-11 22:10:11 UTC                                                     |
| ******                                                                                                    | **********                                                                  |
| Clonezilla image dir: /home/                                                                                                    | oartimag                                                                    |
|                                                                                                    |                                                                             |
| Do NOT create partition tabl                                                                                                    | e on the client harddisk!                                                   |
| Failed to stop mkswapfile se                                                                                                    | rvice: Unit mkswapfile.service not loaded.                                  |
| Shutting down the Logical Vo                                                                                                    | lune Nanader                                                                |
| Finished Shutting down the L                                                                                                    | ogical Volume Manager                                                       |
| research the second the second the second second se |                                                                             |
| Do NOT create partition tabl                                                                                                    | e on the client herddick!                                                   |
| Activating the partition inf                                                                                                    |                                                                             |
| Catting (dev/eda1 info                                                                                                    | o in procisi oonet                                                          |
| Catting /dev/sdal info                                                                                                    |                                                                             |
| Catting /dev/sud2 info                                                                                                    |                                                                             |
| Cetting /dev/sud3 info                                                                                                    |                                                                             |
| Catting /dev/sud4 info                                                                                                    |                                                                             |
| Catting /dev/sdd5 info                                                                                                    |                                                                             |
| Cetting /dev/sdab info                                                                                                    |                                                                             |
| Getting /dev/sua/ into                                                                                                    |                                                                             |
| The following stop is to per                                                                                                    | **************************************                                      |
| ine following step is to res                                                                                                    | tore an image to the hard disk/partition(s) on this machine: /home/par      |
| Imag/factorypackup => soa                                                                                                    | 5081 5082 5083 5084 5085 5086 5087                                          |
| HADNITHE LLL HADRITHE LLL HADRITH                                                                                                    | 11-1010-2136                                                                |
| HARMING THE ENTOTTING DATE .                                                                                                    | BILL<br>NUTRI MARCATOMOATTTAMIAN MILL AF AURTHOFTTAMI ALL PUTATTMA CATA MIL |
| WHENING. THE EXISTING DRIN I                                                                                                    | A THIS MARDUISK/MARTITION(S) WILL BE OVERARITIENT ALL EXISTING DATA WIL     |
| BE LUST:                                                                                                    |                                                                             |
| Nachines 0170H-NK                                                                                                    |                                                                             |
| ndenine: Wirnenk                                                                                                    |                                                                             |
| sdal (100H_VTat_STSTER(10_10                                                                                                    |                                                                             |
| suaz (16M_MS_Keserveu_Partit                                                                                                    | 100(10_1N1EL_55050208412)_1N1EL_5505020812096_0V1R525301LF12090N)           |
| S083 (06_EXT*(IN_INTEL_SSUSC                                                                                                    | CDM12)_INTEL_SSUSUEDW120MS_UVTRS23301LF120MBN)                              |
| S084 (16.36_ext4(In_INTEL_SS                                                                                                    | USUZEMIZ)_INTEL_SSUSUZEMIZUNG_GVTKSZ9301EP1ZUHGN)                           |
| sdas (Sou_ntis_opsys(In_INTE                                                                                                    | L_SSUSU2B#12/_INTEL_SSUSU2B#120H6_UVTR529301LP120H6N)                       |
| suae (10.70_ntfs_Exports(10_                                                                                                    | INTEL_SSUSC28H127_INTEL_SSUSC28H12VH6_CVTRS29301LP120H6N)                   |
| sdar (18.7u_ntts_Failover(In                                                                                                    | _INTEL_SSUSC2BW12)_INTEL_SSUSC2BW120H6_CVTR529301LP120AGN)                  |
| **************************                                                                                                    | ************                                                                |

#### www.3xlogic.com | (877) 3XLOGIC

© 2021 3xLOGIC, Inc. All rights reserved. Information in this document is subject to change without notice. Document: G 180013-2 3xLOGIC and the 3xLOGIC logo are trademarks of 3xLOGIC, Inc. All other trademarks are the property of their respective owners.